# Installation Inteno EG300/EG400, IP-telefoni och TV-box

Detta är en beskrivning för hur du installerar och använder EG300 eller EG400 och TV-box. Det finns ett annat dokument som beskriver hur du kopplar in fiber till EG300/EG400 och monterar den på vägg.

I korthet är stegen: Koppla in fibern till EG400(andra dokumentet), koppla in dator till EG400, starta EG400, registrera dig hos Net at Once, koppla in programkort till TV-boxen, anslut boxen till EG400 och TV, starta boxen, koppla in telefon till EG400.

### A Innehållet i startbox

Kontrollera att följande finns med i startboxen:

- Inteno EG400
- Strömadapter
- RJ45 Nätverkskabel (röd, stor kontakt)
- RJ45 Nätverkskabel (gul, stor kontakt)
- RJ11 Telefonkabel (grön, liten kontakt)

#### B Media-boxen med dess uttag

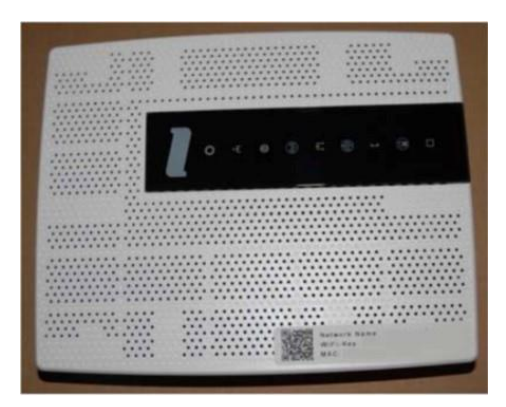

| Bredba<br>(anvăn | andsanslutni<br>ds ej) | ng    |       |                |      |               |    |               | Ström | anslutni | ing   |
|------------------|------------------------|-------|-------|----------------|------|---------------|----|---------------|-------|----------|-------|
| -                | -                      |       |       |                |      | (Inclusion    |    |               | T     |          |       |
|                  | 2                      | 71000 |       |                |      | 10.00         |    | 1.11 Latter 1 |       | ?        | RESET |
|                  | WAN                    | LANA  | LANS  | LANZ           | LANI | -             | TE | 2 TEL1        | POWER | ONIOFF   | 2     |
|                  | IPTV-uttag             |       | ittag | Internet-uttag |      | Telefon-uttag |    |               |       |          |       |

- 2 stycken internet-uttag (RJ-45, märkta LAN1 och LAN2)
- 2 stycken IPTV-uttag (RJ-45, märkta LAN3 och LAN4) Dessa två IPTV-uttag går endast att använda för IPTV och kan inte användas för internet.
- 2 stycken telefonuttag (RJ-11, märkta TEL1 och TEL2) TEL2-uttaget används inte.

Den röda anslutningen märkt "WAN" används inte eftersom mediaboxen istället ansluts via fiberpatchkabeln på baksidan av mediaboxen (se andra dokumentet).

# C Inkoppling LAN (Lokalt nätverk)

**Observera:** Det finns också en videofilm på Net at Once hemsida, med i princip samma information om hur man ansluter kablar för nätverk, IPTV och telefon, samma som här nedan.

1. Koppla en nätverkskabel mellan mediaboxens nätverkskontakt LAN1 eller LAN2 och nätverkskontakten på baksidan eller sidan av din dator.

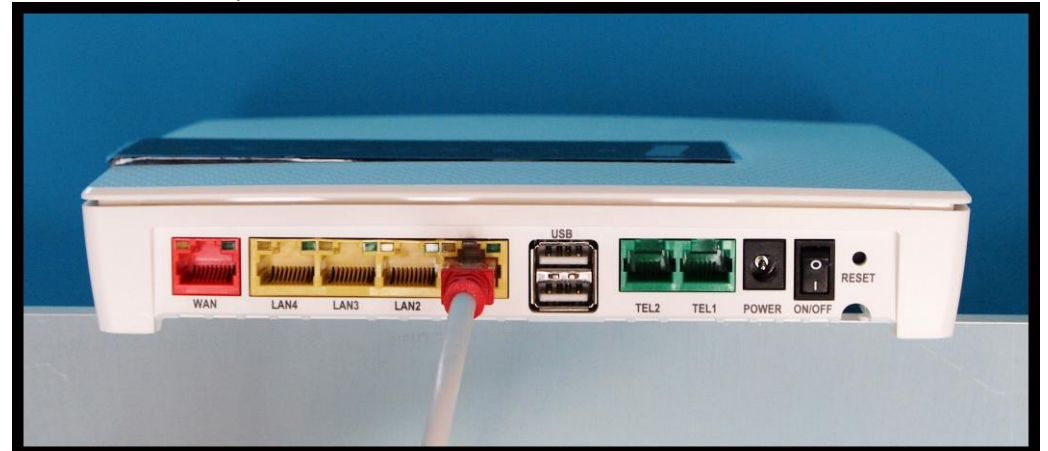

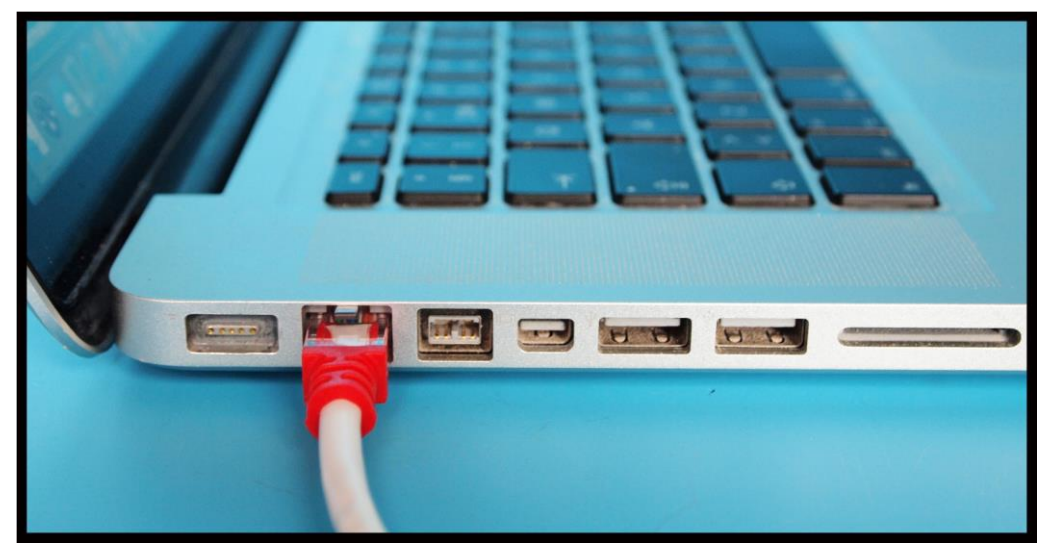

2. Anslut strömadaptern till eluttaget och sätt den runda kontakten i uttaget "Power" och slå på ON/OFF-knappen till läge 1.

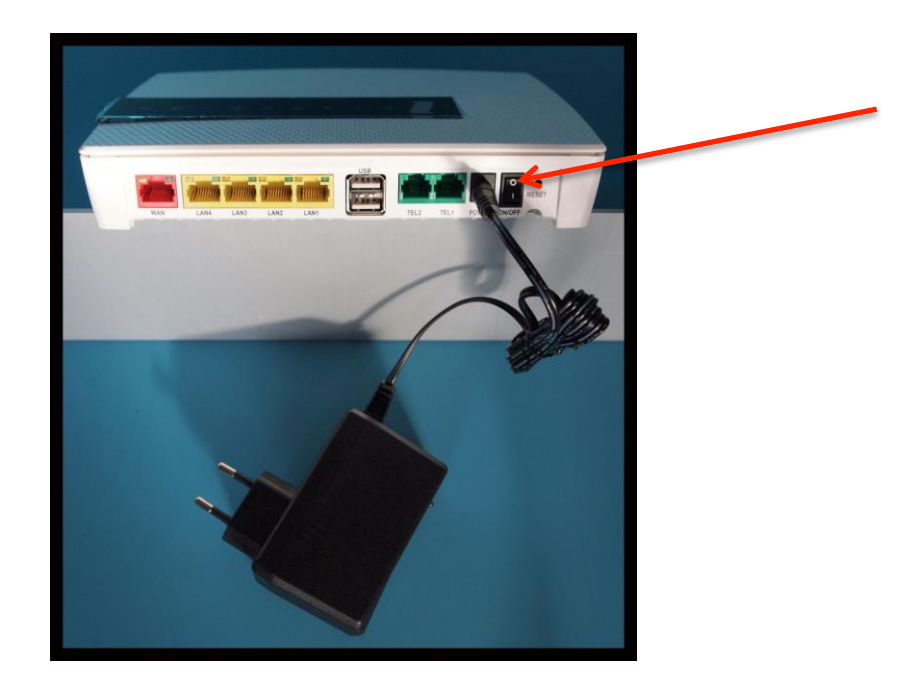

- 3. Starta datorn
- 4. De färgade lamporna på mediaboxens panel börjar nu blinka. Vänta c:a två minuter medan den här processen slutförs.
- 5. Är nu mediaboxen korrekt inkopplad kommer lamporna Status (1), Bredband (2) och Internet (3) lysa med fast sken på din mediabox. Internetförbindelsen är då klar.

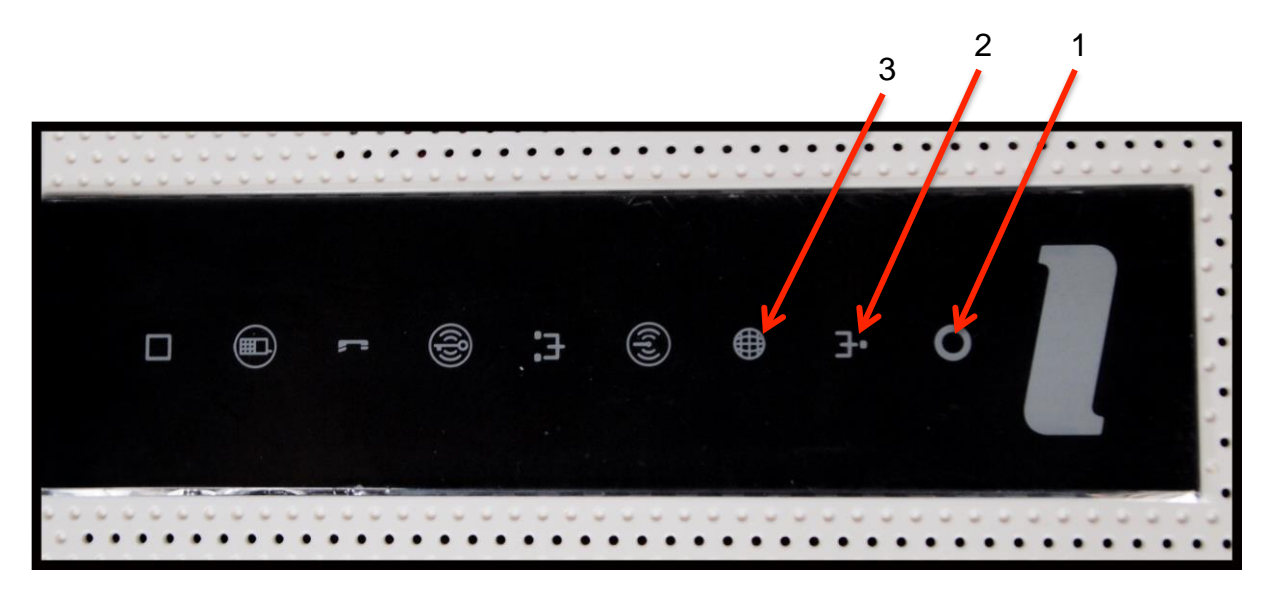

# D Inkoppling av trådlös dataanslutning WLAN (Trådlöst lokalt nätverk)

1. Se till att "4 Wireless" på frontpanelen är tänd och lyser.

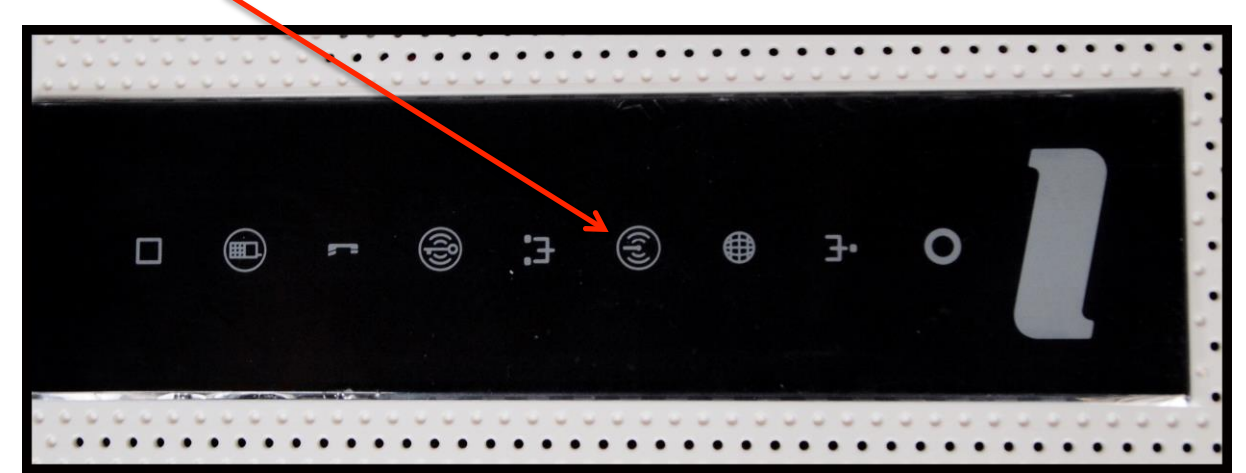

- 2. Gör en sökning efter trådlösa nätverk på din dator.
- 3. Jämför i listan med det "nätverksnamn" (SSID) som anges på klisterlappen som sitter under frontpanelen på mediaboxen. (Exempel NET at ONCE-6857).
- 4. Anslut genom att klicka på rätt nätverksnamn (SSID) och därefter skriva in den krypteringskod som anges på klisterlappen märkt "WiFi-Key". Finns även en lös lapp som följde med i Startlådan

#### **E** Portalregistrering

1. Öppna en valfri webbläsare t.ex. Internet Explorer och surfa in på www.netatonce.se

2. Registrera följande uppgifter:

# 1. Uppgifter

- Namn
- Adress
- Kontrollera fastighetsbeteckning/Lägenhet.

# 2. Faktureringsadress

- Namn
- adress

# 3. Kontaktuppgifter

- Telefon
- Mobil
- E-postadress

### 4. Välj tjänst

- Operatör Är förifyllt
- Hastighet 200 Mbps ingår kan höjas till 1000 Mbps mot avgift
- Telefoni Nej tack/Ja tack
- Telefonnummer Portera nummer ovan. Flytta med ditt gamla telefonnummer till en kostnad av 99 kr/ Nytt nummer. Medlemmen tilldelas ett nytt nummer från Net at Once
- Nummerpresentatör Nej tack/Ja tack är tillval till en kostnad av 19 kr/mån.
- Telesvar Nej tack/Ja tack är tillval till en kostnad av 19 kr/mån.
- Säkerhetspaket Nej tack/Ja tack är tillval till en kostnad av 39 kr/mån.

# 5. Godkänn villkoren 6. Registrera

|                                                                                                    | Registreringsportal                                                                                                    | Svenska English                                                                                                    |
|----------------------------------------------------------------------------------------------------|----------------------------------------------------------------------------------------------------|----------------------------------------------------------------------------------------------------|
|                                                                                                    | Till dig som redan är kund<br>Vi ber er ha överseende med att ni måste<br>tjänsteportalen. Detta gör vi för att kontro<br>det skall bli smidigare att automatiskt reg                                                                                                   | te registrera er på<br>ollera era uppgifter samt för att<br>gjistrera sig.                                                                                                    |
| Uppgifter<br>Vänligen ange här adressen där bredbandet f                                                                  | Information<br>Fyll i dina uppgifer till vänster, klicka där<br>kommer du inom ett par minuter att kunn<br>finns. Vill du att fakturan                                                                                                    | arefter på Registrera, då<br>na surfa vart du vill. Om du<br>i. ar dete ni ti innan de                                                                                                    |
| ska skickas till en annan adress fyller du i fälter<br>Faktureringsadress längre ner.                                     | i stycket tjänsterna aktiveras, vi hör av oss med in<br>För att läsa avtalet behöver du Adobe Ac<br>Ladda ner det här. Acrobat Reader                                                                                                    | inkopplingsdatum.<br>Acrobat Reader installerat.                                                                                                    |
| Efternamn Personnummer                                                                                                    | * Lägg gärna denna sida bland dina bokm<br>* och se de uppgifter du matat in.                                                                                                    | märken då du alltid kan gå hit                                                                                                    |
| (ÅÅMMDD-XXXX)<br>Gatuadress                                                                                               | Internet                                                                                                    | Kontrollera                                                                                                    |
| Du ska ange adressen där uppkopplinge<br>Fastighet/Lägenhet 2A - 1002                                                     | n finns. 100/100 Mbps, ingår i avgift till förening<br>1000/1000 Mbps, 199 kr/mån                                                                                                    | o fastighetsbeteckning<br>Om den är felaktig,                                                                                                    |
| Postort                                                                                                    | , Telefoni                                                                                                    | stoppa registreringer                                                                                                    |
|                                                                                                    | Vi kan erbjuda dig mycket förmånliga pri                                                                                                    | riser på telefoni. och felanmäl till                                                                                                    |
| Faktureringsadress                                                                                                    | Bas: ingår i hyran, du betalar för vad du<br>Flatrate: 50 kr/mån, fria sverigesamtal                                                                                                    | föreningen.                                                                                                    |
| Du behöver bara fylla i detta om du vill ha fak<br>adress än adressen för uppkopplingen.                                  | Se vår hemsida för mer information. Vill o<br>turorna till en annan<br>kostnadsfritt.                                                                                                    | i du flytta med ditt gamla<br>tilldelar vi dig ett nytt nummer                                                                                                    |
| Observera att vi tyvärr inte kan skicka fakturor<br>Däremot kan vi mejla fakturorna som PDF till<br>efter du registrerat. | rutomlands.<br>dig, hör av dig till oss Tillval<br>Nummerpresentation 19 kr/mån<br>Telesvar 19 kr/mån                                                                                                    |                                                                                                    |
| Gatuadress 1 Gatuadress 2                                                                                                 | Prisiista för samtalsavgifter hittar du här:<br>• Prisiista telefoni - förkortad<br>• Prisiista telefoni - komplett                                                                                                    | s.                                                                                                    |
| (ej obligatoriskt) Postnummer Postort                                                                                     | När kopplas telefonin in?<br>Efter att du registerat ditt bredband kom<br>telefonnummer. Det tar normait 3 månad<br>brev till dig där du ser vilket datum din te                                                                                                    | nmer vi att påbörja flytten av ditt<br>der. Vi kommer att skicka ett<br>elefoni kopplas in.                                                                                                   |
| Kontaktuppgifter                                                                                                    | Tv via Sappa                                                                                                    |                                                                                                    |
| Telefon<br>Mobil<br>E-postadress                                                                                          | Tv-abonnemang ingår i avgiften du betal<br>aktivera din tv måste du effer att du aktiv<br>Sappa, så att de kan aktivera ditt program<br>444 744, eller via www.sappa.se. Innan<br>in programkortet i tv-bosen och koppta tv<br>information om hur du kopplar in tv-dosa | alar till din förening. För att<br>verat ditt bredband kontakta<br>amkort. Du når Sappa på 0774-<br>du kontaktar dem ska du sätta<br>tv-boxen till din mediabox. För<br>an, se den manual som |
| Välj tjänst                                                                                                    | Observera att det kan ta 1–3 dagar från<br>tills tv börjar fungera.                                                                                                    | n att du aktiverat ditt bredband                                                                                                    |
| Din IR adress 10.1.10.11                                                                                                  | Mohiltelefoni                                                                                                    |                                                                                                    |
| Operatör Net at Once 🔻                                                                                                    | Nu blir du av med kontantkortet vi bar lö                                                                                                    | ösningenl                                                                                                    |
| Hastighet 100 Mbps, ingår<br>Telefoni Nej tacki<br>Telefonnummer Bodora nummer o                                          | Nu kan du som boende i en NAO-anslut<br>förmånliga abonnemang Free för 0 kr/m<br>superbilliga 69 öre/min till allt och alla                                                                                                    | iten bostad teckna vårt<br>mån". Då ringer du för                                                                                                    |
| Nummerpres.         Nej tackl           Telesvar         Nej tackl                                                        | * Minimumdebitering är 29 kr/mån, som                                                                                                    | m du självklart får ringa för.                                                                                                    |
| Säkerhetspaket Nej tack!                                                                                                  | * Mobilt bredband                                                                                                    |                                                                                                    |
| För att läsa Allmänna villkor, <u>Klicka här</u>                                                                          | Vi har även mobilt bredband för dig som<br>Perfekt för dig med sommarstuga eller är<br>S 149 kr/mån                                                                                                    | n kund, självklart med 4G.<br>är på resande fot!                                                                                                    |
| Godkänn Allmänna villkor 🔲 🔹                                                                                              | M 249 kr/mån<br>L 349 kr/mån                                                                                                    |                                                                                                    |
| Fält markerade med en "* " är obligatoriska!<br>Registrera                                                                | Surfa in på www.netatonce.se eller ring (<br>mer!                                                                                                    | 0771-40 44 00 för att få veta                                                                                                    |
|                                                                                                    | Säkerhetspaket                                                                                                    |                                                                                                    |
|                                                                                                    | Vi erbjuder ett såkerhetspaket, där det in<br>som automatiskt uppdaterar sig via inter<br>Pris 39 kr/mån *<br>* Kampanj, 0 kr/mån i 3 månader, däref                                                                                                    | ngår anti-virus och brandvägg,<br>rnet.<br>efter 39kr                                                                                                    |
|                                                                                                    | Mina sidor                                                                                                    |                                                                                                    |
|                                                                                                    | Efter att din registrering har blivit godkân<br>skickas hem per post, men din uppkoppl<br>får då användarkonto för att logga in på<br>vår hemsida. Där du kan lägga upp e-po<br>etc. På "Mina sidor" kan du även se din s                                               | nd kommer dina kunduppgifter<br>pling börjar fungera direkt. Du<br>"Mina sidor" som du når via<br>oostadresser, aktivera hemsida,<br>samtalsspecifikation.                                    |

Alla priser är inklusive moms.

Kontakt: Net at Once Sweden AB, Org.nr: 556506-3491. Tfn: 0771-40 44 00. Besök: Kungsgatan 12, Växjö

Efter det kommer internet att fungera.

För telefonitjänster krävs att den aktiveras av Net at Once vilket vanligtvis sker inom 1 - 2 dagar. Vid medflyttning av telefonnummer är aktiveringstiden 1 - 3 månader beroende på uppsägningstid.

# F Inkoppling av IP-telefoni (VoIP)

1. Koppla telefonkabeln (liten grön kontakt) till kontakten TEL1 på mediaboxen

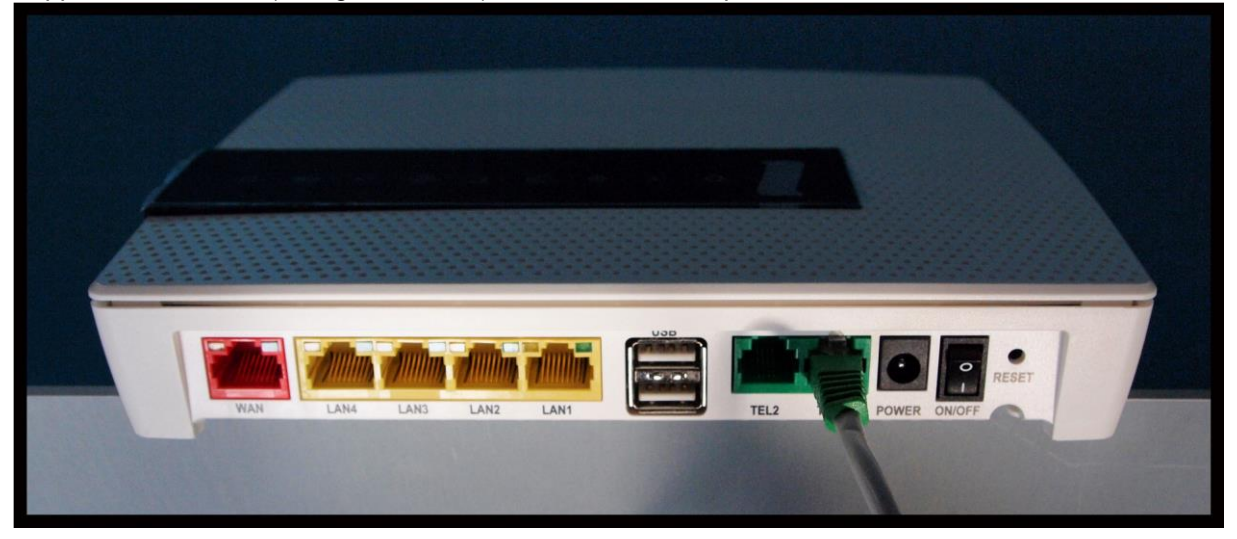

2. Koppla andra änden av telefon kabeln till din telefon. (Telefonen måste vara en tonvalstelefon) För telefoni i alla telefonjack i fastigheten använd en mellan propp (märkt VoIP kan beställas från Net at Once), koppla sedan denna till förstajacket. Kontakta kundtjänst om ni behöver en sådan mellanpropp.

#### Observera

Om mediaomvandlaren kopplas till (första) telefonjacket måste den tidigare inkommande telefonledningen (kopparledning) kopplas bort, bl a för att förhindra att åsköverspänningar annars kan förstöra mediaomvandlaren.

# G Inkoppling av digital TV-box för IPTV

1. Koppla en nätverkskabel till LAN3 eller LAN4.

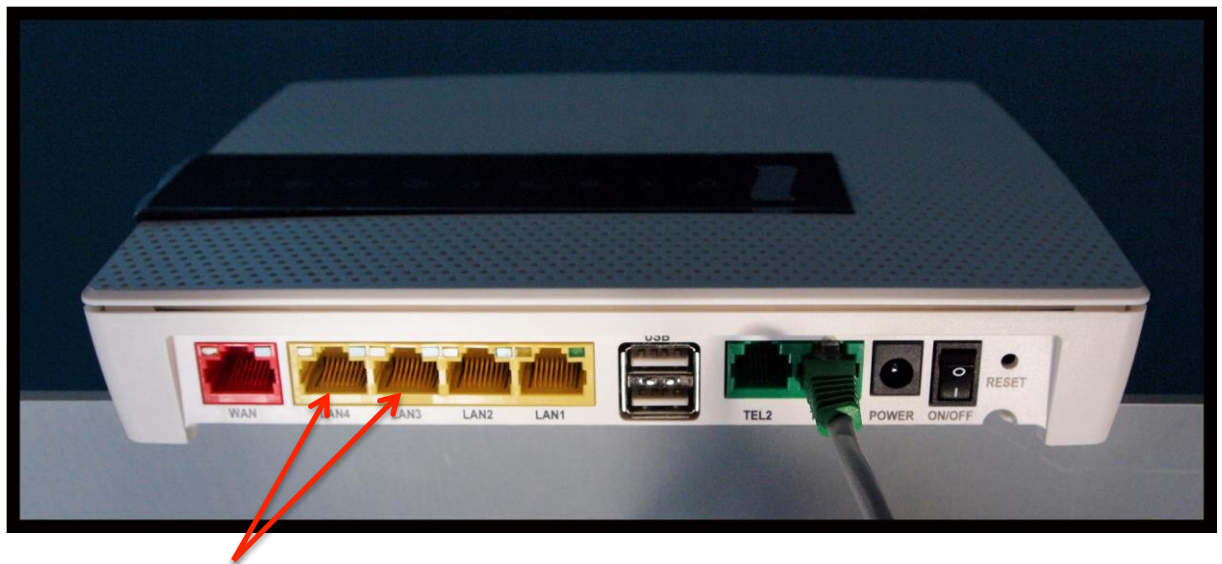

- 2. Koppla andra änden av nätverkskabeln till din TV-box för IPTV.
- 3. Följ sedan inkopplingsguiden från Sappa.

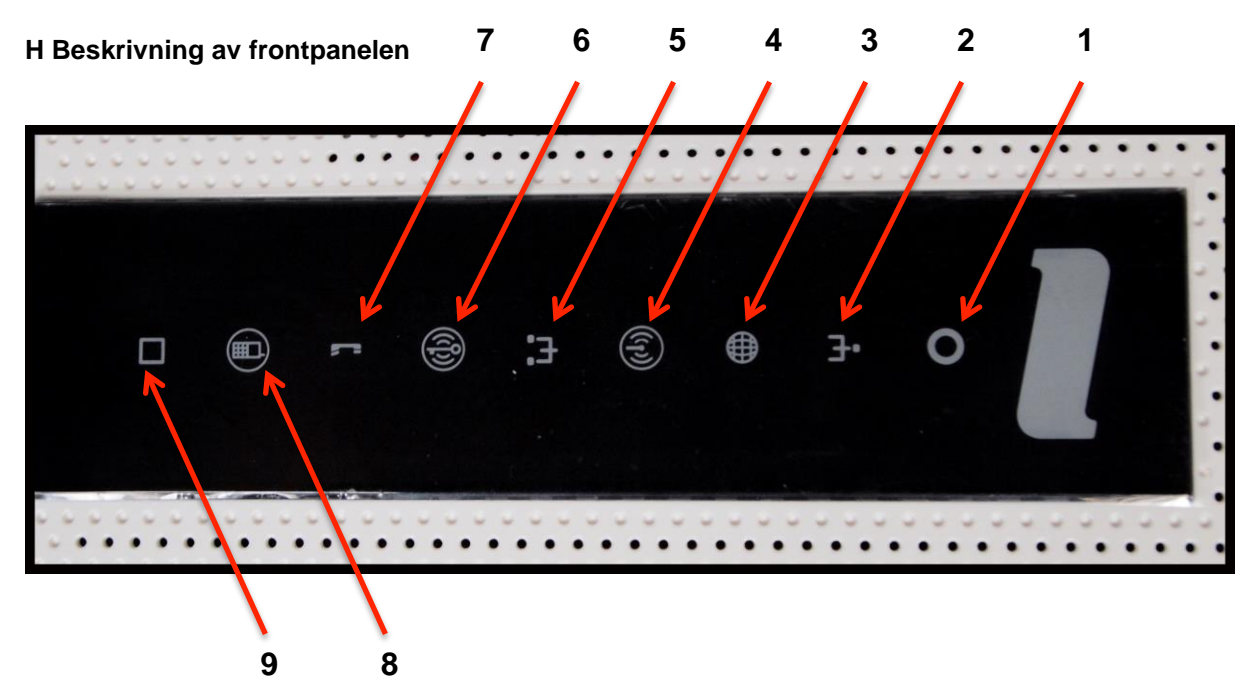

#### 1 Power

Grön - strömmen är på Röd - uppstartsfel (kontakta Net at Once)

# 2 Bredband WAN

Släckt - ingen anslutning Grön - Fast sken kontakt med noden Grön - Blinkar (kontakta Net at Once)

# 3 Internet

Grön - ansluten till internet, IP adress OK Röd - internetanslutning misslyckades (boxen inte kopplad till server)

# 4 WiFi

Släckt - avstängt (går att stänga av genom att trycka på symbolen, touch kontroll) Grön - trådlös 2,4 Ghz-kommunikation Blå - trådlös 5 Ghz-kommunikation

# 5 Ethernet

Grön - LAN uppkopplad, nät aktivt Släckt - LAN ej uppkopplad, eller nätet är inte aktivt

# **6 WPS Bredband**

Touch kontroll, kan användas för t.ex. smart TV, WiFi förstärkare Håll nedtryckt mer än 3 sekunder för att starta WPS-registrering. Grön (blinkar) - WPS registrering pågår

# 7 TEL1/TEL2

Släckt - ingen röstenhet ansluten Grön - röstenhet registrerad och OK Grön (blinkande) - ledningen upptagen, lyft lur eller inkommande samtal

# 8 DECT

Rekommenderas inte. För mer information kontakta Net at Once.

# 9 EXT

Används inte.